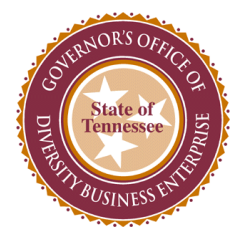

# State of TN CPO Training & Compliance: Governor's Office of Diversity Business Enterprise(Go-DBE) Job Aid

#### Purpose

The purpose of this job aid is to provide step-by-step instructions for businesses seeking to complete the Governor's Office of Diversity Business Enterprise's (Go-DBE) online application to become a certified diversity business with the State of Tennessee.

## **Benefits of Certification**

- Certification is FREE
- 100% online process
- One-on-one assistance
- Current Procurement Opportunities
- Contract, and sub-contractor opportunities
- Bid Notifications

- Assisting agency to meet goal
- Bidding advantage on ITB's in the case of a tie/two winning bids
- Reciprocity with other state and local government partners
- 40 Statewide contracts with businesses that are certified in our office
- Business Development Programs

#### Directory

Go-DBE compiles and maintains a comprehensive list of all diversity businesses for which it has certified. The directory is a tool that assists those looking to identify diversity businesses for procurement and contracting opportunities and can be assessed on Go-DBE's website <u>TN.DiversitySoftware.com</u>.

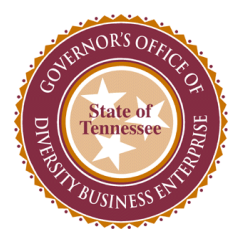

**Instructions for Completing the Certification Application:** 

1. Visit the Go-DBE website at <u>TN.DiversitySoftware.com</u>.

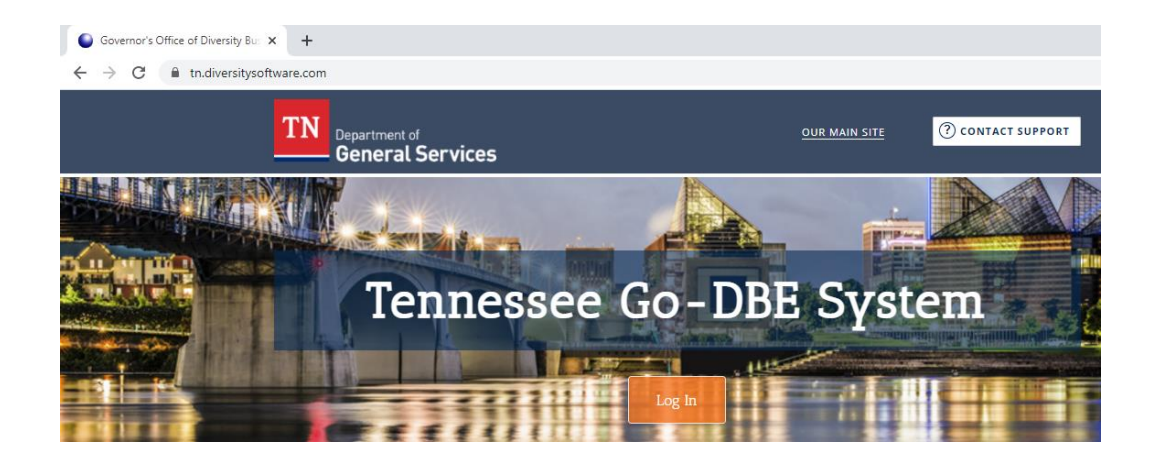

2. Select "Apply for/Renew Certification" option.

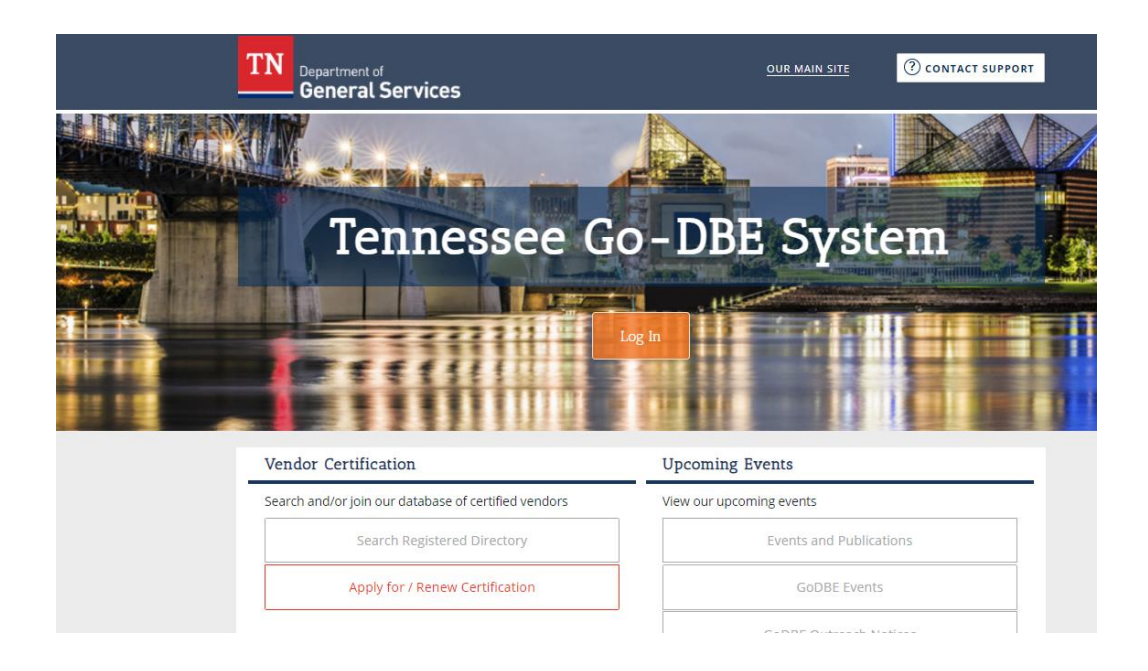

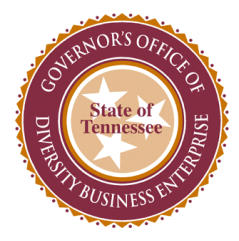

3. A box will appear. Select "Create Account" option.

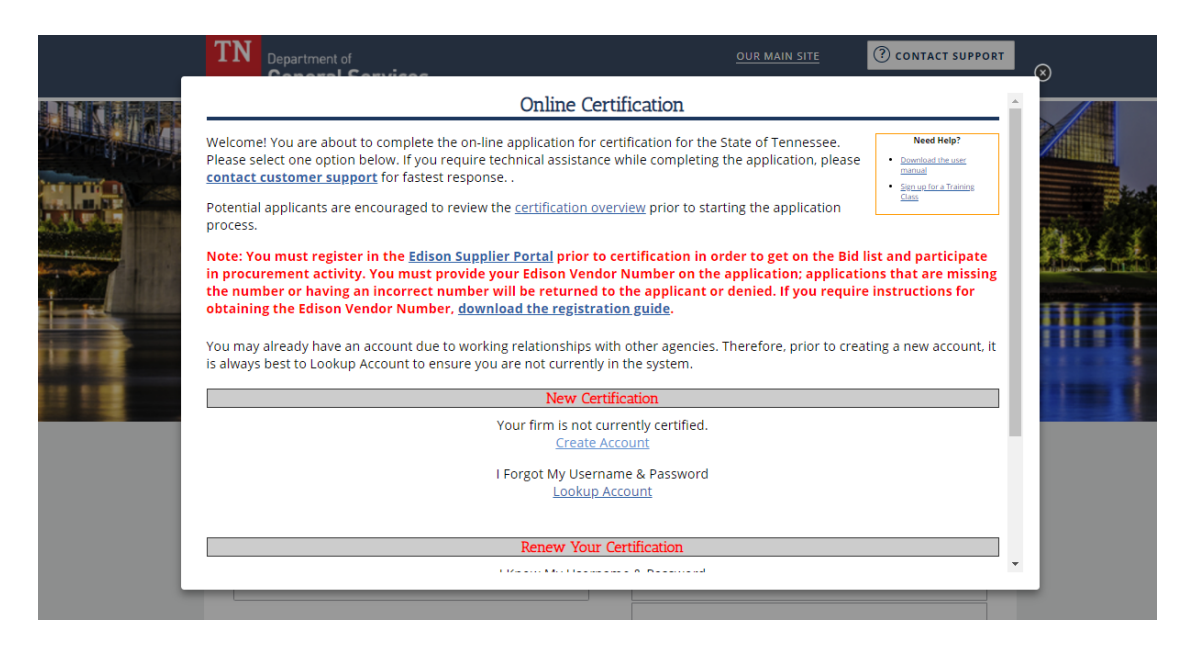

4. Enter your business Tax ID Number and select "Lookup."

| TAX ID NUMBER *             | Enter your firm's Tax ID Number and click Lookup to check if an account already exists.                                                                     |
|-----------------------------|----------------------------------------------------------------------------------------------------|
|                             | 100200300 Lookup                                                                                                    |
|                             | 9 digt Federal Tax ID; firms are strongly encouged not to use SSN as the tax ID. Tax ID Numbers can be easily be <u>obtained from the IRS</u> at no charge. |
|                             |                                                                                                    |
| Section 2: Business Informa | ation                                                                                                    |
| BUSINESS NAME *             |                                                                                                    |
| DRANAME                     |                                                                                                    |
|                             |                                                                                                    |
| COMPANY TYPE                | None selected                                                                                                    |
| COMPANY ETHNICITY           | None selected                                                                                                    |
| COMPANY GENDER              | None selected Y                                                                                                    |
|                             |                                                                                                    |
| Section 3: Business Contact | t Information                                                                                                    |
|                             |                                                                                                    |

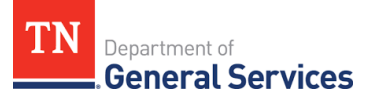

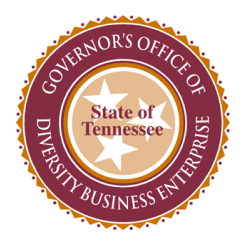

- 5. If you receive a "WARNING" message, select "Lookup Account" and follow prompts to obtain your account information.
  - \* No need to panic
  - \*Additional agencies utilize the same software
  - \*In most cases, you have already registered and just need to login with your account information

|                                                                     | *** WARNING ***                                                                                                    |
|---------------------------------------------------------------------|----------------------------------------------------------------------------------------------------|
| The                                                                 | information entered EXACTLY matches one or more existing vendors in the system.                                                                                                    |
| Because of the quality of this n<br>already been set up for you. If | iatch, you may not create another vendor account with this information. You may have previously registered, or an account has<br>your name appears, an account already exists and you can trigger a password reminder. |
| Please contact Technical Suppo<br>button below.                     | rt for further assistance if you believe that this notice has been displayed in error. You can also lookup your account by clicking the                                                                                |
|                                                                     | Edit Data Lookup Account                                                                                                    |
|                                                                     | Contact Technical Support                                                                                                    |

6. If you do not receive a "WARNING" message, select "Continue." This will verify that only your business is associated with this account.

| 1    | N Department of General Services                         |                            |                    | OUR MAIN SITE        | () CONTACT SUPPORT |      |
|------|----------------------------------------------------------|----------------------------|--------------------|----------------------|--------------------|------|
|      |                                                          |                            |                    | (Piles               |                    | × ×  |
| A ma | tch was not found. Click <b>Continue</b> to enter the re | emaining information and o | create an account. |                      |                    |      |
| Bu   | isiness Information                                      |                            |                    |                      | Edit               |      |
| T    | X ID NUMBER                                              | 100200300                  |                    |                      |                    | ITT. |
|      |                                                          |                            | Continue           |                      |                    |      |
|      |                                                          |                            |                    |                      |                    |      |
|      |                                                          |                            |                    |                      |                    |      |
| -    | ocurementarion juni per percentario de prec              |                            | view our upcom     | ing exeries          |                    | -    |
|      | Search Registered D                                      | rectory                    |                    | Events and Publicati |                    |      |
|      | Apply for / Renew Cer                                    |                            |                    |                      |                    |      |

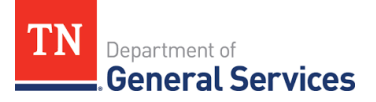

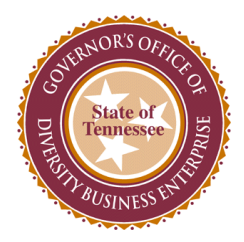

 Complete business information in Section 1 – 4 making sure to complete all required fields.

| NAME *  TITLE  EMAIL/USERNAME *  PHONE NUMBER *  FAX NUMBER  CHOOSE PASSWORD *  Password requirements: Must be at least 6 characters long RETYPE PASSWORD *  TIME ZONE *  US/Central             |                   | First name Last name    |      |
|----------------------------------------------------------------------------------------------------|-------------------|-------------------------|------|
| TITLE  EMAIL/USERNAME *  EMAIL/USERNAME *  PHONE NUMBER *  FAX NUMBER  CHOOSE PASSWORD *  Password requirements: * Must be at least 6 characters long RETYPE PASSWORD *  Time ZONE *  US/Central | NAME *            |                         |      |
| EMAIL/USERNAME *                                                                                                    | TITLE             |                         |      |
| PHONE NUMBER *                                                                                                    | EMAIL/USERNAME *  | Coov from above         |      |
| FAX NUMBER CODY from above Choose PASSWORD * Password requirements: Nust be at least 6 characters long RETYPE PASSWORD * TIME ZONE * US/Central                                                  | PHONE NUMBER *    | Coov from above<br>Ext. |      |
| CHOOSE PASSWORD * Password requirements:     Wust be at least 6 characters long RETYPE PASSWORD * TIME ZONE * US/Central                                                                         | FAX NUMBER        | Copy from above         |      |
| Password requirements:   Must be at least 6 characters long  RETYPE PASSWORD *  TIME ZONE *  US/Central                                                                                          | CHOOSE PASSWORD * |                         |      |
| RETYPE PASSWORD *                                                                                                    |                   | Password requirements:  |      |
| TIME ZONE * US/Central V                                                                                                    | RETYPE PASSWORD * |                         | - 14 |
|                                                                                                    | TIME ZONE *       | US/Central 🗸            |      |
|                                                                                                    |                   |                         |      |

8. Select "Next" option.

|          | Section 4: Company Contact Per | son                                                                           |    | - | _>   |
|----------|--------------------------------|-------------------------------------------------------------------------------|----|---|------|
|          | NAME *                         | First name Last nan                                                           | ne |   |      |
|          | TITLE                          |                                                                               |    |   |      |
|          | EMAIL/USERNAME *               | Copy from above                                                               |    |   | AN A |
|          | PHONE NUMBER *                 | Copy from above<br>Ext.                                                       |    |   |      |
|          | FAX NUMBER                     | Copy from above                                                               |    |   | Шi   |
| Ť.       | CHOOSE PASSWORD *              |                                                                               |    |   |      |
|          |                                | Password requirements: <ul> <li>Must be at least 6 characters long</li> </ul> |    |   |      |
| <u> </u> | RETYPE PASSWORD *              |                                                                               |    |   |      |
|          | TIME ZONE *                    | US/Central 🗸                                                                  |    |   |      |
|          |                                | Next                                                                          |    |   |      |

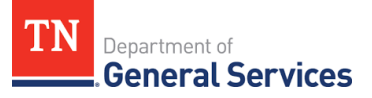

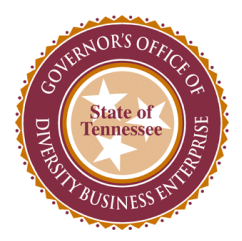

9. \*If you already have an account and access through the "Login" option, you will be directed to your profile dashboard.

| SOT THE STATE     | Certification Application Help 8                                                                                                    | & Tools 🛠                       |
|-------------------|----------------------------------------------------------------------------------------------------|---------------------------------|
| ADRICUTTOR        | The Governor's Office of Diversity Business Enterprise (Go-DBE) encourages Minority Owned, Woman Owned, Service-Disabled Veteran owned, Small Business Enterprise, and Disabled Owned Business (DSBE) firms<br>interested in the state of Tennessee procurement opportunities to register for certification with the Governor's Office of Diversity Business Enterprise.                                                                                                    | Need Help?<br>User manual       |
| 1796              | Submitting an application with the Governor's Office of Diversity Business Enterprise is the first step towards certification as a Minority Owned, Women Owned, Service-Disabled Veteran, Small Business Enterprise, or<br>Persons with Disabilities. Further documentation will be required to complete the process. Please read all displayed information prior to and during the application process.                                                                                                    | Sign up for a<br>Training Class |
| ← ⇒ 🖉 🎒<br>Home   | You must register in the Edison Supplier Portal prior to certification in order to get on the Bid list and participate in current procurement activity. You must provide your Edison Supplier ID Number on the application; application; applications that are missing the Supplier ID number or having an incorrect number will be returned to the application denied. If you require instructions for obtaining the Edison Supplier ID number or having an incorrect number will be returned to the application denied. If you require instructions for obtaining the Edison Supplier Number, | download                        |
| View »            | me registration guide.                                                                                                    |                                 |
| Search »          | votential applicants are encouraged to review the registration a certification overview prior to starting the application process.                                                                                                    |                                 |
| Message »         | Note: rims that were previously certified by the 6-0 bits and have allowed their certification to expire mew kegistration application in order to renew their certification with 6-0 bits.                                                                                                    |                                 |
| Settings »        | או טכטווופוזש איזארגע אווא איזאר איזאר איזאר איזאר איזאר איזאר איזאר איזאר איזאר איזאר איזארגע איזאראר איזאראר א                                                                                                    |                                 |
| Help & Support »  | Select an Option                                                                                                    |                                 |
| Logoff            |                                                                                                    |                                 |
| Show All Hide All | Your firm is currently certified by the Go-DBE Office.                                                                                                    |                                 |
|                   | Your firm is not currently certified by the Go-DBE Office.                                                                                                    |                                 |
|                   |                                                                                                    |                                 |
|                   |                                                                                                    |                                 |
|                   | Return to Certification List                                                                                                    |                                 |
|                   |                                                                                                    |                                 |
|                   | Customer Support Copyright & 2021 B2Gnow, All rights reserved.                                                                                                    | <u>)F   Translate</u>           |

10. Look under the "Key Actions" section on the right-hand side and select "Renew/Apply for Certification" option to get to the Certification Application page.

\*If you created an account you will automatically be directed to this page.

| THE               |                                                                                                    | elp & Tools  💥                  |  |  |  |
|-------------------|----------------------------------------------------------------------------------------------------|---------------------------------|--|--|--|
| State Real        |                                                                                                    |                                 |  |  |  |
| AGRICULTURE DE    | The Governor's Office of Diversity Business Enterprise (Go-DBE) encourages Minority Owned, Womed, Womed, Service-Disabled Veteran owned, Small Business Enterprise, and Disabled Owned Business (DSBE) firms<br>interested in the state of Tennessee procurement opportunities to register for certification with the Governor's Office of Diversity Business Enterprise.                             | Need Help?<br>User manual       |  |  |  |
| 1796 . 17         | Submitting an application with the Governor's Office of Diversity Business Enterprise is the first step towards certification as a Minority Owned, Women Owned, Service-Disabled Veteran, Small Business Enterprise, or Persons with Disabilities. Further documentation will be required to complete the process. Please read all displayed information prior to and during the application process. | Sign up for a<br>Training Class |  |  |  |
| ⇔ ⇒ 🔮 🍜           | You must register in the Edison Supplier Portal prior to certification in order to get on the Bid list and participate in current procurement activity. You must provide your Edison Supplier ID Number on the                                                                                                    |                                 |  |  |  |
| Home              | application; applications that are missing the Supplier ID number or having an incorrect number will be returned to the applicant or denied. If you require instructions for obtaining the Edison Supplier Nun the registration guide.                                                                                                    | iber, <u>download</u>           |  |  |  |
| View »            | Potential applicants are encouraged to review the registration & certification overview prior to starting the application process.                                                                                                    |                                 |  |  |  |
| Search »          | Note: Firms that were previously certified by the Go-DBE and have allowed their certification to expire must complete a new Registration application in order to renew their certification with Go-DBE.                                                                                                    |                                 |  |  |  |
| Message »         | All documents applicable to this application must be uploaded and attached to this electronic file. Hard copy files will not be accepted.                                                                                                    |                                 |  |  |  |
| Settings »        |                                                                                                    |                                 |  |  |  |
| Help & Support »  | Select an Option                                                                                                    |                                 |  |  |  |
| Logoff            |                                                                                                    |                                 |  |  |  |
| Show All Hide All | Your firm is currently certified by the Go-DBE Office.                                                                                                    |                                 |  |  |  |
|                   | Your firm is not currently certified by the Go-DBE Office.                                                                                                    |                                 |  |  |  |
|                   |                                                                                                    |                                 |  |  |  |
|                   |                                                                                                    |                                 |  |  |  |
|                   | Return to Certification List                                                                                                    |                                 |  |  |  |
|                   |                                                                                                    |                                 |  |  |  |

Customer Support Copyright © 2021 B2Gnow. All rights reserved. Home | Print This Page | Print To PDF | Translate

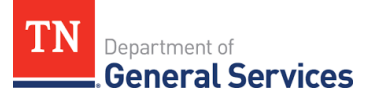

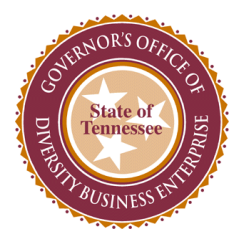

11. Follow the prompts that pertain to your business. Select if your firm is/is not certified by the Go-DBE office.

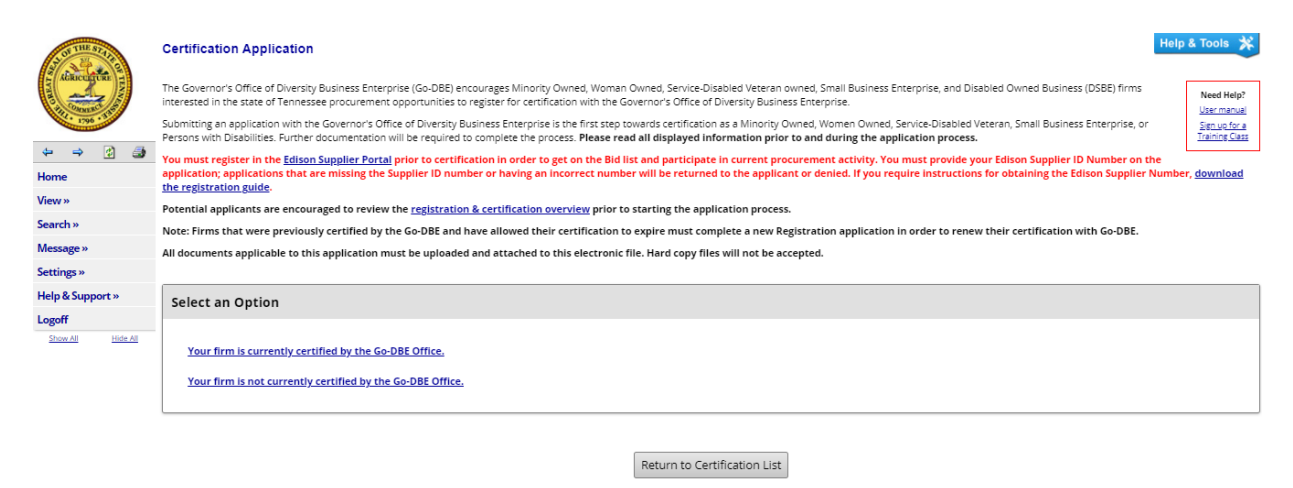

12. Select if your firm has a physical presence in Tennessee or is located in another state.

| AND THE STATE     | Certification Application Help & Tools 🛠                                                                                                    |
|-------------------|----------------------------------------------------------------------------------------------------|
| AGRICULTURE TA    | The Governor's Office of Diversity Business Enterprise (Go-DBE) encourages Minority Owned, Woman Owned, Service-Disabled Veteran owned, Small Business Enterprise, and Disabled Owned Business (DSBE) firms interested in the state of Tennessee procurement opportunities to register for certification with the Governor's Office of Diversity Business Enterprise.                                                                                                    |
| 1796 . 13         | Submitting an application with the Governor's Office of Diversity Business Enterprise is the first step towards certification as a Minority Owned, Women Owned, Service-Disabled Veteran, Small Business Enterprise, or Persons with Disabilities. Further documentation will be required to complete the process. Please read all displayed information prior to and during the application process.                                                                                    |
| ⊨ ⇒ 💋 🎒<br>ome    | You must register in the Edison Supplier Portal prior to certification in order to get on the Bid list and participate in current procurement activity. You must provide your Edison Supplier ID Number on the application; application; applications that are missing the Supplier ID number or having an incorrect number will be returned to the application of denied. If you require instructions for obtaining the Edison Supplier Number, <u>download</u> the registration guide. |
| ew»               | Potential applicants are encouraged to review the registration & certification overview prior to starting the application process.                                                                                                    |
| earch »           | Note: Firms that were previously certified by the Go-DBE and have allowed their certification to expire must complete a new Registration application in order to renew their certification with Go-DBE.                                                                                                    |
| essage »          | All documents applicable to this application must be uploaded and attached to this electronic file. Hard copy files will not be accepted.                                                                                                    |
| ettings »         |                                                                                                    |
| elp & Support »   | Select an Option                                                                                                    |
| ogoff             |                                                                                                    |
| Show All Hide All | Your firm is currently certified by the Go-DBE Office.                                                                                                    |
|                   | Your firm is not currently certified by the Go-DBE Office.                                                                                                    |
|                   | Your firm has a physical presence (office) in Tennessee.                                                                                                    |
|                   | Your firm is located in another state.                                                                                                    |
|                   |                                                                                                    |

Return to Certification List

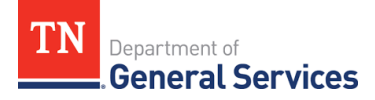

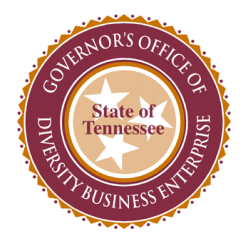

## 13. Select if your firm is/is not certified with a qualifying agency listed.

| OF THE STAL       | Certification Application                                                                                                    | & Tools 🔭                       |
|-------------------|----------------------------------------------------------------------------------------------------|---------------------------------|
| AURICULTURE       | The Governor's Office of Diversity Business Enterprise (Go-DBE) encourages Minority Owned, Woman Owned, Service-Disabled Veteran owned, Small Business Enterprise, and Disabled Owned Business (DSBE) firms<br>interested in the state of Tennessee procurement opportunities to register for certification with the Governor's Office of Diversity Business Enterprise.                                                                                 | Need Help?                      |
|                   | Submitting an application with the Governor's Office of Diversity Business Enterprise is the first step towards certification as a Minority Owned, Women Owned, Service-Disabled Veteran, Small Business Enterprise, or<br>Persons with Disabilities. Further documentation will be required to complete the process. Please read all displayed information prior to and during the application process.                                                 | Sign up for a<br>Training Class |
| (⇒ ⇒ 😰 🌆<br>Home  | You must register in the Edison Supplier Portal prior to certification in order to get on the Bid list and participate in current procurement activity. You must provide your Edison Supplier ID Number on the application; applications that are missing the Supplier ID number or having an incorrect number will be returned to the applicant or denied. If you require instructions for obtaining the Edison Supplier Number the registration guide. | r, <u>download</u>              |
| /iew »            | Potential applicants are encouraged to review the registration & certification overview prior to starting the application process.                                                                                                    |                                 |
| iearch »          | Note: Firms that were previously certified by the Go-DBE and have allowed their certification to expire must complete a new Registration application in order to renew their certification with Go-DBE.                                                                                                    |                                 |
| Aessage »         | All documents applicable to this application must be uploaded and attached to this electronic file. Hard copy files will not be accepted.                                                                                                    |                                 |
| iettings »        |                                                                                                    |                                 |
| Help & Support »  | Select an Option                                                                                                    |                                 |
| ogoff             |                                                                                                    |                                 |
| Show All Hide All | Your firm is currently certified by the Go-DBE Office.                                                                                                    |                                 |
|                   | Your firm is not currently certified by the Go-DBE Office.                                                                                                    |                                 |
|                   | Your firm has a physical presence (office) in Tennessee,                                                                                                    |                                 |
|                   | Your firm is currently certified with a qualifying agency,<br>Qualifying agencies include U.S. SBA & Program, Mid-South Certification Agency, National Women Business Enterprise Council, or any Minority Purchasing Councils, Airport Authorities, state Departments of Transportation, Metro Transit Author<br>Uniform Certification Agencies, or National Minority Supplier Development Councils (state chapters).                                    | orities,                        |
|                   | Your firm is not currently certified with a qualifying agency.                                                                                                    |                                 |
|                   | Your firm is located in another state.                                                                                                    |                                 |

14. If your firm is certified with a qualifying agency, select "Submit a streamlined reciprocal application. If your firm is not certified with a qualifying agency, select "Submit a new application."

| S OF THE STATE    | Certification Application                                                                                                    |                                 |  |  |  |  |
|-------------------|----------------------------------------------------------------------------------------------------|---------------------------------|--|--|--|--|
| AGRICUITURE       | The Governor's Office of Diversity Business Enterprise (Go-DBE) encourages Minority Owned, Woman Owned, Service-Disabled Veteran owned, Small Business Enterprise, and Disabled Owned Business (DSBE) firms<br>interested in the state of Tennessee procurement opportunities to register for certification with the Governor's Office of Diversity Business Enterprise.                                       | Need Help?<br>User manual       |  |  |  |  |
| 1796 - 3          | Submitting an application with the Governor's Office of Diversity Business Enterprise is the first step towards certification as a Minority Owned, Women Owned, Service-Disabled Veteran, Small Business Enterprise, or Persons with Disabilities. Further documentation will be required to complete the process. Please read all displayed information prior to and during the application process.          | Sign up for a<br>Training Class |  |  |  |  |
| ← ⇒  3            | You must register in the Edison Supplier Portal prior to certification in order to get on the Bid list and participate in current procurement activity. You must provide your Edison Supplier ID Number on th                                                                                                    | e                               |  |  |  |  |
| Home              | application; applications that are missing the Supplier ID number or having an incorrect number will be returned to the applicant or denied. If you require instructions for obtaining the Edison Supplier N the resistantian suide.                                                                                                    |                                 |  |  |  |  |
| View »            | Potential applicants are encouraged to review the registration & certification overview prior to starting the application process.                                                                                                    |                                 |  |  |  |  |
| Search »          | Note: Firms that were previously certified by the Go-DBE and have allowed their certification to expire must complete a new Registration application in order to renew their certification with Go-DBE.                                                                                                    |                                 |  |  |  |  |
| Message »         | All documents applicable to this application must be uploaded and attached to this electronic file. Hard copy files will not be accepted.                                                                                                    |                                 |  |  |  |  |
| Settings »        |                                                                                                    |                                 |  |  |  |  |
| Help & Support »  | Select an Option                                                                                                    |                                 |  |  |  |  |
| Logoff            |                                                                                                    |                                 |  |  |  |  |
| Show All Hide All | Your firm is currently certified by the Go-DBE Office.                                                                                                    |                                 |  |  |  |  |
|                   | Your firm is not currently certified by the Go-DBE Office.                                                                                                    |                                 |  |  |  |  |
|                   | Your firm has a physical presence (office) in Tennessee.                                                                                                    |                                 |  |  |  |  |
|                   | Your firm is sourcently certified with a spullifying agency,<br>Qualifying agencies include US. SBA Ba Program. Mid-South Certification Agency, National Women Business Enterprise Council, or any Minority Purchasing Councils, Airport Authorities, state Departments of Transportation, Metro Trans<br>Uniform Certification Agencies, or National Minority Supplier Development Councils (state chapters). | t Authorities,                  |  |  |  |  |
|                   | Submit a streamlined reciprocal application.                                                                                                    |                                 |  |  |  |  |
|                   | Your firm is not currently certified with a qualifying agency.                                                                                                    |                                 |  |  |  |  |
|                   | Submit a new application.                                                                                                    |                                 |  |  |  |  |
|                   | Your firm is located in another state.                                                                                                    |                                 |  |  |  |  |

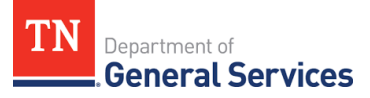

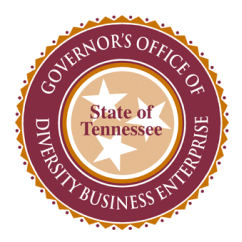

# 15. You will be directed to the Certification Application: Start Certification Application page. Complete the "Company & Contact Information."

| SOT THE STATE     | Certification Application: S                                                                                                    | tart Certification Application                                                                                                    | Help & Tools 🛠 |  |  |  |  |
|-------------------|----------------------------------------------------------------------------------------------------|----------------------------------------------------------------------------------------------------|----------------|--|--|--|--|
| ADRICULTORS TANK  | New Application for State of Tennessee                                                                                                    |                                                                                                    |                |  |  |  |  |
| 111-1296 - 310    | New Application for Minority, Women, Small, Service-Disable Veteran Business Enterprise, or Disabled Owned Business (DSBE) certification.                                                                                                    |                                                                                                    |                |  |  |  |  |
| ⇔ ⇒ 🙆 🎝           | This application is for                                                                                                    | This application is for IN-STATE NEW Minority, Women, Small, Service-Disable Veteran Business Enterprise, or Disabled Owned Business (DSBE) certification. |                |  |  |  |  |
| Home              | If your firm is currently certified by a qualifying agency or your firm is not located in Tennessee, you must submit a RECIPROCAL application. If you are an out-of-state firm and are not certified by a qualifying agency in your home state, you do not qualify for certification with the GO-DBE Program.                                                                                                    |                                                                                                    |                |  |  |  |  |
| Search »          | If you are CURRENTLY certified by the State of Tennessee GO-DBE Program, do not submit this application. Instead submit a RECERTIFICATION Application.                                                                                                    |                                                                                                    |                |  |  |  |  |
| Message »         | Review the information below and co                                                                                                    | implete the eligibility requirements. Click Create Application to continue.                                                                                |                |  |  |  |  |
| Settings »        | You must provide your Editors Supplier ID Number on the application. If not currently registered in the tailons application, supplication application, applications missing the number to be advected and the application of the static application application application set of the static application application application set of the static application application ap |                                                                                                    |                |  |  |  |  |
| Help & Support »  | or naming an incorrect number must recurrice to the applicant, or denies, in you require instructions for outshing the casion vendor Number, <u>sownissas the registration guide</u> , now to do business with the state job side-<br>located on our vessite.                                                                                                    |                                                                                                    |                |  |  |  |  |
| Logoff            | Potential applicants are encouraged to review the certification overview prior to starting the application process.                                                                                                    |                                                                                                    |                |  |  |  |  |
| Show All Hide All | All documents applicable to this application must be uploaded and attached to this electronic file. Hard copy files will not be accepted.                                                                                                    |                                                                                                    |                |  |  |  |  |
|                   |                                                                                                    |                                                                                                    |                |  |  |  |  |
|                   | Company & Contact Info                                                                                                    | rmation                                                                                                    |                |  |  |  |  |
|                   | Select a company type and application auto-fill option. Confirm or enter your personal and company email addresses to permit us to contact you quickly for technical support, if needed.                                                                                                    |                                                                                                    |                |  |  |  |  |
|                   | This application is for Governor's Office of Diversity Business Enterprise Test DBA Go-DBE                                                                                                    |                                                                                                    |                |  |  |  |  |
|                   | BOSINESS NAME                                                                                                    | ○ This application is for a different firm                                                                                                    |                |  |  |  |  |
|                   | YOUR EMAIL ADDRESS *                                                                                                    | godbe@tn.gov                                                                                                    |                |  |  |  |  |
|                   | COMPANY EMAIL *                                                                                                    | godbe@tn.gov                                                                                                    |                |  |  |  |  |
|                   | COMPANY TYPE *                                                                                                    | LLC V                                                                                                    |                |  |  |  |  |
|                   | AUTOFILL *                                                                                                    | Use existing account information to auto-fill application                                                                                                  |                |  |  |  |  |

# 16. Scroll down and complete the "Eligibility Requirements" questions.

| THE STA               | Company & Contact Info                                                                                                    | rmation                                                                                                    |  |  |
|-----------------------|----------------------------------------------------------------------------------------------------|----------------------------------------------------------------------------------------------------|--|--|
| AGRICULTURE           | Select a company type and appli                                                                                                    | cation auto-fill option. Confirm or enter your personal and company email addresses to permit us to contact you quickly for technical support, if needed. |  |  |
| and the second second | BUSINESS NAME *                                                                                                    | This application is for Governor's Office of Diversity Business Enterprise Test DBA Go-DBE                                                                |  |  |
| 1796 . 3.             |                                                                                                    | O This application is for a different firm                                                                                                    |  |  |
| ⇔ ⇒ 🙆 🎒               | YOUR EMAIL ADDRESS *                                                                                                    | godbe@tn.gov                                                                                                    |  |  |
| Home                  | COMPANY EMAIL *                                                                                                    | godbe@tn.gov                                                                                                    |  |  |
| View»                 | COMPANY TYPE *                                                                                                    |                                                                                                    |  |  |
| Search »              | AUTOFILL *                                                                                                    | Use existing account information to auto-fill application                                                                                                 |  |  |
| Message »             |                                                                                                    |                                                                                                    |  |  |
| Settings »            |                                                                                                    |                                                                                                    |  |  |
| Help & Support »      | Eligibility Requirements                                                                                                    |                                                                                                    |  |  |
| Show All Hide All     | The following basic criterion is used to evaluate eligibility for certification. However, meeting these basic items does not guarantee that an application will be approved. This is only intended as a general overview to see if your firm should apply for certification with the State of Tennessee.                                                                                                    |                                                                                                    |  |  |
|                       | Is the business currently certified by the State of Tennessee GO-DBE Office?                                                                                                    |                                                                                                    |  |  |
|                       | ○ Yes ○ No                                                                                                    |                                                                                                    |  |  |
|                       | Is the business currently certified by the U.S. Small Business Administration (8a) Program, Mid-South Certification Agency, National Women Business Enterprise Council, or National Minority Purchasing Councils, Airport Authorities, state Departments of Transportation, Metropolitan Transit Authorities, Uniform Certification Agencies, or National Minority Supplier Development Councils (state chapters)? |                                                                                                    |  |  |
|                       | ○ Yes ○ No                                                                                                    |                                                                                                    |  |  |
|                       | Is the business located in Tenne                                                                                                    | rssee?                                                                                                    |  |  |
|                       | 🔾 Yes 🔘 No                                                                                                    |                                                                                                    |  |  |
|                       | Are the applicants all U.S. Citize                                                                                                    | ns or Permanent Resident Allens?                                                                                                    |  |  |
|                       | ◯ Yes ◯ No                                                                                                    |                                                                                                    |  |  |
|                       |                                                                                                    |                                                                                                    |  |  |

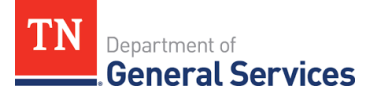

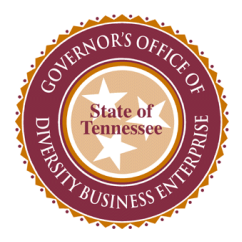

17. After completing the eligibility requirements questions, select "Continue."

|                           | () Yes () No                                                                                                    |
|---------------------------|----------------------------------------------------------------------------------------------------|
|                           | Is the business independently owned and operated, and not dominant in its field of operation and not an affiliate or subsidiary? (An independent business is one in which the viability does not depend on its relationship with another enterprise or enterprises.)                       |
|                           | ○ Yes ○ No                                                                                                    |
| port »<br><u>Hide All</u> | Is the firm's annual sales volume less than \$10 million dollars annually or number of employees less than 99 on a full time basis for the applicable industry(ies) based on criteria as defined by <u>Go-DBE guidelines</u> ? (Not applicable for MBE, WBE, DSBE, and SVDBE; select N/A.) |
|                           | Is your firm organized as a for-profit business?                                                                                                    |
|                           | Are you prepared and able to provide all requested supporting documentation, such as the most recent company tax return, organizational documents, applicable licenses, insurance certificates, owner & key management resumes, proof of identification, and required affidavits?          |
|                           | ○ Yes ○ No                                                                                                    |
|                           | Do you already have or have you obtained an Edison Supplier ID Number to include with the application?                                                                                                    |
|                           | ○ Yes ○ No                                                                                                    |
|                           |                                                                                                    |
| ind<br>flice of           | Continue Return                                                                                                    |

18. Check the box with the red border and select "Continue" to start the application.

| STOT THE STITLE   | Certification Application: Document List Preview for LLC                                                                                                    |  |  |  |  |
|-------------------|----------------------------------------------------------------------------------------------------|--|--|--|--|
| Additionant of    | In addition to completing an application form, you will be required to submit supporting documents with your application. All documents applicable to this application must be uploaded and attached to this electronic file. Hard copy files will not be accepted.                                                                                                    |  |  |  |  |
|                   | Mandatory documents must be submitted with your application; there are no exceptions. Required documents must be submitted if applicable to the type of your firm and nature of its work. If you have any questions, please contact the organization before starting.                                                                                                    |  |  |  |  |
| Home              | Review the items below before beginning the process to ensure you are able to and are comfortable providing the requested information. If you are unable or unwilling to provide the Mandatory documents, do not proceed. Failure to submit the attachments without an explanation as to why any such attachment was not provided will result in a delay in processing and your firm could ultimately be denied certified. |  |  |  |  |
| View »            | This document list will continue to be available after you start the application (click the Documents tab). You can also print the list to your printer or a PDF file                                                                                                    |  |  |  |  |
| Search »          |                                                                                                    |  |  |  |  |
| Message »         |                                                                                                    |  |  |  |  |
| Settings »        | Linex this box and unix control delivation and the application process                                                                                                    |  |  |  |  |
| Help & Support »  | ALLER LO GIBIO E SECURIÓ DI VIDIO NEM Application y TOO MILLAR DE LESS DU DIS ENCLO DU EL EN DISECULO Y<br>Starting the process, it will initially be assigned to you, and no encise can access unless you respectively.                                                                                                    |  |  |  |  |
| Logoff            | user for completion or explicitly grant access by clicking the Utilities tab and adding a user to the Access List.                                                                                                    |  |  |  |  |
| Show All Hide All | Timeline: you will have 90 days to complete and submit this New Application. Otherwise, the record will self-aleite<br>on 7/27/2021. Periodic reminders will be sent to you by email up to that point. A detected New Application cannot                                                                                                    |  |  |  |  |
|                   | be recovered; you will need to start again.                                                                                                    |  |  |  |  |
|                   | Continue Return                                                                                                    |  |  |  |  |
|                   |                                                                                                    |  |  |  |  |
|                   | Mandatory Documents                                                                                                    |  |  |  |  |
|                   | All mandatory documents must be provided with the New Application. Failure to submit a mandatory document will result in a delay in processing and/or could result in denial.                                                                                                    |  |  |  |  |
|                   | Signature Page                                                                                                    |  |  |  |  |
|                   | Download Form Download and sign.                                                                                                    |  |  |  |  |
|                   | Proof of Identification Provide TWD of the following for each owner: U.S. Birth Certificate: U.S. Passoor: Driver License: Tribal Card w/Number: Permanent Resident Allen Resistration                                                                                                    |  |  |  |  |

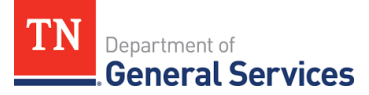

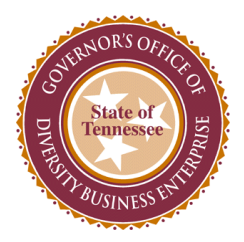

19. Congratulations! You have now successfully registered in the Go-DBE system and are ready to complete your application.

| SOT THE STAD                                                                                                    | Certification Application: Main Summary                                                                                                    |                                                                                                    | Help & Tools 🕺                                  |  |  |  |
|----------------------------------------------------------------------------------------------------|----------------------------------------------------------------------------------------------------|----------------------------------------------------------------------------------------------------|-------------------------------------------------|--|--|--|
| AGRICUITURE                                                                                                    | Main Documents Signature Submit Utilites Cert List                                                                                                 |                                                                                                    |                                                 |  |  |  |
| The second second secon | Governor's Office of Diversity Business Enterprise Test Status in<br>Tyres: New Application Stated                                                 |                                                                                                    |                                                 |  |  |  |
|                                                                                                    |                                                                                                    | 0% complete                                                                                                    |                                                 |  |  |  |
| ↔ ⇒ <u>Ø</u> <u>@</u>                                                                                                    |                                                                                                    |                                                                                                    |                                                 |  |  |  |
| Home                                                                                                    | Fill in each of the sections noted below by clicking the Fill In buttons; edi                                                                      | t a completed section by clicking Edit. You can complete the sections in any order, and the system will save your information as you go. Once all                                                                                                    | Need Help?                                      |  |  |  |
| View »                                                                                                    | sections have been completed, the application will be complete and you                                                                             | will be able to sign and submit.                                                                                                    | <u>User manual</u>                              |  |  |  |
| Search »                                                                                                    | Due to confidentiality requirements, the contact person must be the div<br>user authorized to access this application. Should the diversity member | ersity member seeking certification status with the Governor's Office of Diversity Business Enterprise. The contact person noted below is the only<br>desire additional persons to access the application, access the Utilities tab and add authorized users. | y <u>Sign up for a</u><br><u>Training Class</u> |  |  |  |
| Message »                                                                                                    |                                                                                                    |                                                                                                    |                                                 |  |  |  |
| Settings »                                                                                                    | (                                                                                                    |                                                                                                    |                                                 |  |  |  |
| Help & Support »                                                                                                    | New Application Information                                                                                                    |                                                                                                    |                                                 |  |  |  |
| Logoff                                                                                                    | TYDE                                                                                                    | New Application                                                                                                    |                                                 |  |  |  |
| Show All Hide All                                                                                                    | CERTIFYING AGENCY                                                                                                    | State of Tennessee                                                                                                    |                                                 |  |  |  |
|                                                                                                    | BUSINESS NAME                                                                                                    | Governor's Office of Diversity Business Enterprise Test DBA Go-DBE                                                                                                    |                                                 |  |  |  |
|                                                                                                    |                                                                                                    |                                                                                                    |                                                 |  |  |  |
|                                                                                                    |                                                                                                    | 2120016                                                                                                    |                                                 |  |  |  |
|                                                                                                    | DATE FOR DELETION                                                                                                    | 7/37/2021 (Extend)                                                                                                    |                                                 |  |  |  |
|                                                                                                    | CONTACT DEDCON                                                                                                    |                                                                                                    |                                                 |  |  |  |
|                                                                                                    | CONTACT PERSON                                                                                                    | Richard Van Norman 🗡 (Add user not on list)                                                                                                    |                                                 |  |  |  |
|                                                                                                    |                                                                                                    | This is the assigned user for this New Application. To ensure security of the record, only YOU have access unless you reassign it to another user for completion or expl<br>clicking the Utilities tab and adding a user to the Access List.                  | icitly grant access by                          |  |  |  |
|                                                                                                    | L                                                                                                    |                                                                                                    |                                                 |  |  |  |
|                                                                                                    | Sections and Documentation                                                                                                    |                                                                                                    |                                                 |  |  |  |
| Logari on se                                                                                                    | SECTION A - GENERAL BUSINESS INFORMATION                                                                                                    | Fill In Incomplete: 0 completed of 9 required; 0 completed of 1 optional                                                                                                    |                                                 |  |  |  |

20. Scroll down and complete all sections by selecting the "Fill In" option.

| OF THE STAL                 |                                           |           |                                                                  |
|-----------------------------|-------------------------------------------|-----------|------------------------------------------------------------------|
| AGRICULTURE                 | Sections and Documentation                |           |                                                                  |
| 100 000000 1000             | SECTION A - GENERAL BUSINESS INFORMATION  | 🔶 Fill In | Incomplete: 0 completed of 9 required; 0 completed of 1 optional |
| ⇔ ⇒ 😰 🎒<br>Home             | SECTION B - PRIMARY OWNER                 | 🔶 Fill In | Incomplete: 0 completed of 4 required; 0 completed of 1 optional |
| View »                      | SECTION C - COMPANY STATUS (LLC)          | 🔶 Fill In | Incomplete: 1 completed of 4 required; 0 completed of 0 optional |
| Search »                    | SECTION D - CERTIFICATIONS                | 🔶 Fill In | Incomplete: 0 completed of 5 required; 0 completed of 0 optional |
| Message »<br>Settings »     | SECTION E - ORGANIZATION INFORMATION      | 🔶 Fill In | Incomplete: 0 completed of 7 required; 0 completed of 0 optional |
| Help & Support »            | SECTION F - OWNERS & OFFICERS             | 🔶 Fill In | Incomplete: 0 completed of 2 required; 0 completed of 0 optional |
| Logoff<br>Show All Hide All | SECTION G - LICENSES, INSURANCE & BONDING | 🔶 Fill In | Incomplete: 0 completed of 4 required; 0 completed of 1 optional |
|                             | SECTION H - PROJECTS & REFERENCES         | Fill In   | Incomplete: 0 completed of 0 required; 0 completed of 2 optional |
|                             | SECTION I - DISCLOSURES                   | 🔶 Fill In | Incomplete: 0 completed of 8 required; 0 completed of 0 optional |
|                             | DOCUMENT LIST                             | Fill In   | Incomplete: 0 attached of 8 mandatory; 0 attached of 17 required |
|                             |                                           |           |                                                                  |
|                             | Signature and Submittal                   |           |                                                                  |
|                             | SIGNATURE                                 | Sign      |                                                                  |
|                             | SUBMITTAL                                 | Submit    |                                                                  |

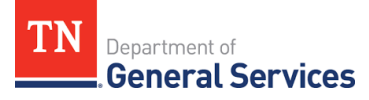

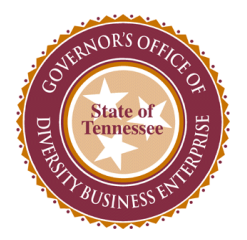

21. Example –

Section A is the General Business Information. Make sure you complete all required fields highlighted in red.

| THE               |              |                                                        |                                                                          |          |
|-------------------|--------------|--------------------------------------------------------|--------------------------------------------------------------------------|----------|
| ACRICULTURE -     | A.2. Edison  | Vendor Number *                                        |                                                                          | Required |
| THE THE TRUE      |              | Applicants for certification with the State of Tenness | ee must first register as a bidder in the <u>State's Edison system</u> . |          |
| ⇔ ⇒ 🔮 🎒           | A.3. Legal I | Business Name *                                        |                                                                          | Required |
| Home              |              | Governor's Office of Diversity Business Enterpri       |                                                                          |          |
| View»             |              |                                                        |                                                                          |          |
| Search »          | A.4. Organ   | ization/Physical Address *                             |                                                                          | Required |
| Message »         |              | Please DO NOT enter a P.O. Box for this address.       |                                                                          |          |
| Settings »        |              | 312 Rosa L Parks Ave                                   | Address line 1                                                           |          |
| Help & Support »  |              |                                                        | Address line 2                                                           |          |
| Logoff            |              | Tennessee                                              | Address line 3                                                           |          |
| Show All Hide All |              | Nashville                                              | City                                                                     |          |
|                   |              | TN 💙 37243 - State, Zip, Zip4                          |                                                                          |          |
|                   | A.5. Count   | y *                                                    |                                                                          | Required |
|                   |              | None selected V                                        | ne field has been changed.                                               |          |
|                   | A.6. Mailin  | g Address *                                            |                                                                          | Required |
|                   |              | 312 Rosa L Parks Ave                                   | Address line 1                                                           |          |
|                   |              |                                                        | Address line 2                                                           |          |
|                   |              | Tennessee                                              | Address line 3                                                           |          |
|                   |              | Nashville                                              | City                                                                     |          |
|                   |              | TN 🗸 37243 - State, Zip, Zip4                          |                                                                          |          |

22. After completing all required fields for a section, scroll to the bottom of the page and select the "Save & Return to Summary" option.

| A.8. Fax Nu | mber *                                     | Required |
|-------------|--------------------------------------------|----------|
|             |                                            |          |
| A.9. Email  |                                            | Required |
|             | godhe@tn.gov                               |          |
| A.10. Webs  | te                                         | Optional |
|             | http://TN.DiversitySoftware.com            |          |
|             | Save Draft Save & Return to Summary Cancel |          |

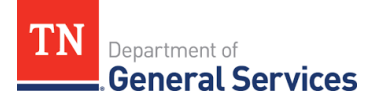

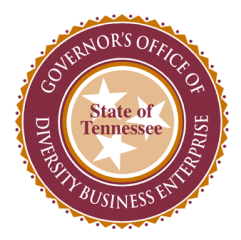

23. The red arrow for the "Fill In" option will turn into a green checkmark and an "Edit" option will appear. Section A should now also be highlighted in green.

| S S S S S S S S S S S S S S S S S S S | Sections and Documentation                |           |                                                                                              |
|---------------------------------------|-------------------------------------------|-----------|----------------------------------------------------------------------------------------------|
| ADRECTATION                           | SECTION A - GENERAL BUSINESS INFORMATION  | ✔ Edit    | Complete: 9 completed of 9 required; 1 completed of 1 optional (by Edric Hammond, 4/28/2021) |
| 1700 COLOR                            | SECTION B - PRIMARY OWNER                 | 🗭 Fill In | Incomplete: 0 completed of 4 required; 0 completed of 1 optional                             |
| ⇔ ⇒ 🔮 🌆<br>Home                       | SECTION C - COMPANY STATUS (LLC)          | 🔶 Fill In | Incomplete: 1 completed of 4 required; 0 completed of 0 optional                             |
| √iew »                                | SECTION D - CERTIFICATIONS                | 🗭 Fill In | Incomplete: 0 completed of 5 required; 0 completed of 0 optional                             |
| Search »<br>Message »                 | SECTION E - ORGANIZATION INFORMATION      | Fill In   | Incomplete: 0 completed of 7 required; 0 completed of 0 optional                             |
| Settings »                            | SECTION F - OWNERS & OFFICERS             | 🗭 Fill In | Incomplete: 0 completed of 2 required; 0 completed of 0 optional                             |
| Help & Support »<br>Logoff            | SECTION G - LICENSES, INSURANCE & BONDING | 🔶 Fill In | Incomplete: 0 completed of 4 required; 0 completed of 1 optional                             |
| Show All Hide All                     | SECTION H - PROJECTS & REFERENCES         | 🔶 Fill In | Incomplete: 0 completed of 0 required; 0 completed of 2 optional                             |
|                                       | SECTION I - DISCLOSURES                   | 🗭 Fill In | Incomplete: 0 completed of 8 required; 0 completed of 0 optional                             |
|                                       | DOCUMENT LIST                             | 🔶 Fill In | Incomplete: 0 attached of 8 mandatory; 0 attached, 14 not applicable of 17 required          |
|                                       |                                           |           |                                                                                              |
|                                       | Signature and Submittal                   |           |                                                                                              |
|                                       | SIGNATURE                                 | Sign      |                                                                                              |
|                                       | SUBMITTAL                                 | Submit    |                                                                                              |

24. Also, if you scroll to the top of the page, to the right of the seal there will be a bar that displays the percentage completed for the application.

|                             | Certification Application: Main Summary           Main         Documents         Signature         Total         Total <t< th=""><th></th><th>Help &amp; Tools X<br/>Status: Incomplete<br/>Started: 4/28/2021</th></t<> |                                                                                                    | Help & Tools X<br>Status: Incomplete<br>Started: 4/28/2021 |  |  |
|-----------------------------|----------------------------------------------------------------------------------------------------|----------------------------------------------------------------------------------------------------|------------------------------------------------------------|--|--|
| <b>4</b> → Ø <b>3</b>       |                                                                                                    | 14% complete                                                                                                    |                                                            |  |  |
| Home<br>View »<br>Search »  | Fill in each of the sections noted below by clicking the Fill in buttons; edit a completed section by clicking tait. You can complete the sections in any order, and the system will save your information as you go. Once all sections have been completed, the application will be complete and you will be able to sign and submit. Due to confidentiality requirements, the contact person must be the diversity member seeking certification status with the Governor's Office of Diversity Business Enterprise. The contact person noted below is the only ever authorited to access this application. Should be diversity member seeking certification status with the Governor's Office of Diversity Business Enterprise. The contact person noted below is the only ever authorited to access this application. Should be diversity member seeking certification status with the Utilities tab add authorited users.                                                                                                    |                                                                                                    |                                                            |  |  |
| Message »                   |                                                                                                    |                                                                                                    |                                                            |  |  |
| Settings »                  |                                                                                                    |                                                                                                    |                                                            |  |  |
| Help & Support »            | New Application Information                                                                                                    |                                                                                                    |                                                            |  |  |
| Logoff<br>Show All Hide All | TYPE<br>CERTIFIING AGENCY<br>BUSINESS NAME<br>CURRENT STATUS<br>APPLICATION NUMBER                                                                                                    | New Application<br>State of Tennessee<br>Governor's Office of Diversity Business Enterprise Test DBA Go-DBE<br>Incomplete<br>3130015 |                                                            |  |  |

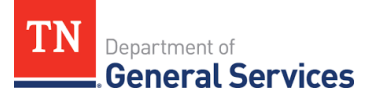

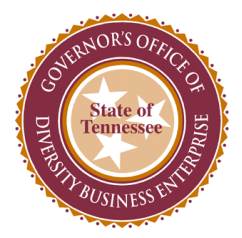

25. Scroll back down to the "Sections and Documentation" to complete the remaining sections of the application.

| ST THE STATE      | Sections and Documentation                |           |                                                                                              |   |
|-------------------|-------------------------------------------|-----------|----------------------------------------------------------------------------------------------|---|
| AGRICULTURE THE   | SECTION A - GENERAL BUSINESS INFORMATION  | ✔ Edit    | Complete: 9 completed of 9 required; 1 completed of 1 optional (by Edric Hammond, 4/28/2021) |   |
| 1790              | SECTION B - PRIMARY OWNER                 | 🗭 Fill In | Incomplete: 0 completed of 4 required; 0 completed of 1 optional                             |   |
| ⇔ ⇒ 😰 😅<br>Home   | SECTION C - COMPANY STATUS (LLC)          | 🔶 Fill In | Incomplete: 1 completed of 4 required; 0 completed of 0 optional                             |   |
| View »            | SECTION D - CERTIFICATIONS                | 🗭 Fill In | Incomplete: 0 completed of 5 required; 0 completed of 0 optional                             |   |
| Search »          | SECTION E - ORGANIZATION INFORMATION      | Fill In   | Incomplete: 0 completed of 7 required; 0 completed of 0 optional                             |   |
| Message »         |                                           |           |                                                                                              |   |
| Settings »        | SECTION F - OWNERS & OFFICERS             | Fill In   | incomplete: U completed of 2 required; U completed of U optional                             |   |
| Heip & Support »  | SECTION G - LICENSES, INSURANCE & BONDING | 🗭 Fill In | Incomplete: 0 completed of 4 required; 0 completed of 1 optional                             | H |
| Show All Hide All | SECTION H - PROJECTS & REFERENCES         | Fill In   | Incomplete: 0 completed of 0 required; 0 completed of 2 optional                             |   |
|                   | SECTION I - DISCLOSURES                   | 🔶 Fill In | Incomplete: 0 completed of 8 required; 0 completed of 0 optional                             |   |
|                   | DOCUMENT LIST                             | Fill In   | Incomplete: 0 attached of 8 mandatory; 0 attached, 14 not applicable of 17 required          |   |
|                   |                                           |           |                                                                                              | 1 |
|                   | Signature and Submittal                   |           |                                                                                              |   |
|                   | SIGNATURE                                 | Sign      |                                                                                              |   |
|                   | SUBMITTAL                                 | Submit    |                                                                                              |   |
|                   |                                           |           |                                                                                              |   |

### 26. Once all sections have been completed, select the "Sign" option.

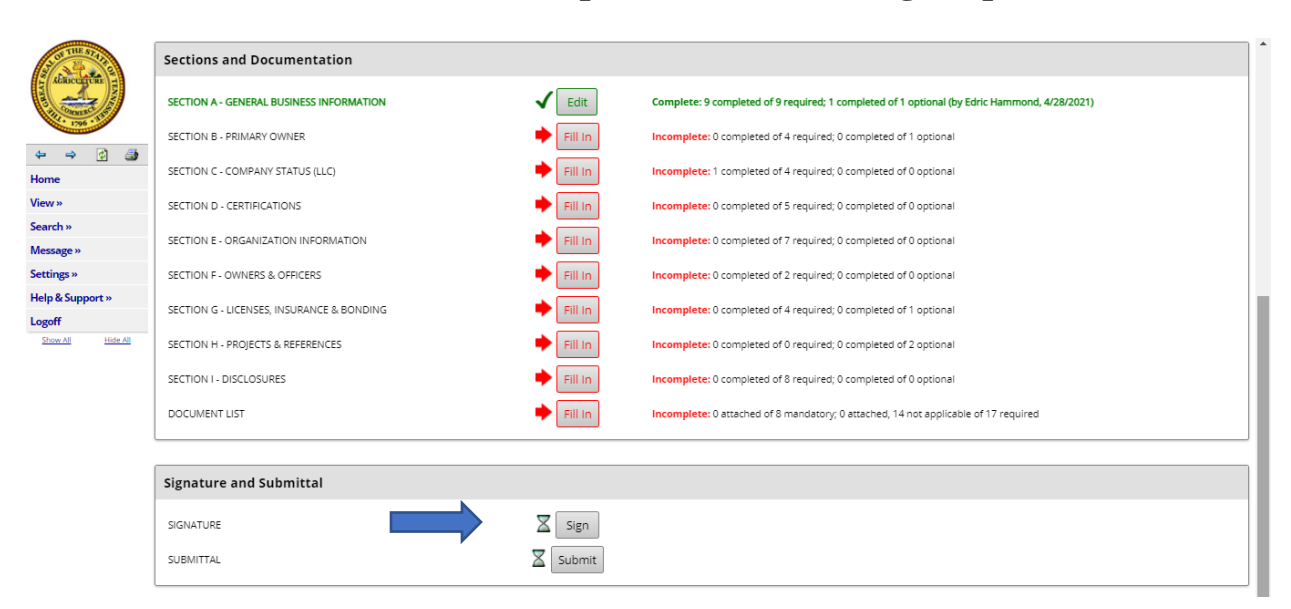

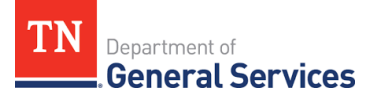

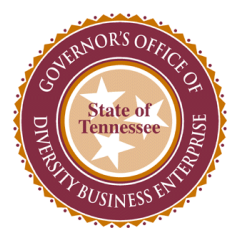

27. Select the "Submit" option.

| Signature and Submittal |        |
|-------------------------|--------|
| SIGNATURE               | X Sign |
| SUBMITTAL               | Submit |

28. CONGRATULATIONS! You have completed the Go-DBE application for certification. Your application will be assigned to a Diversity Business Liaison who will contact you in the upcoming days to complete the review process. Thank you.

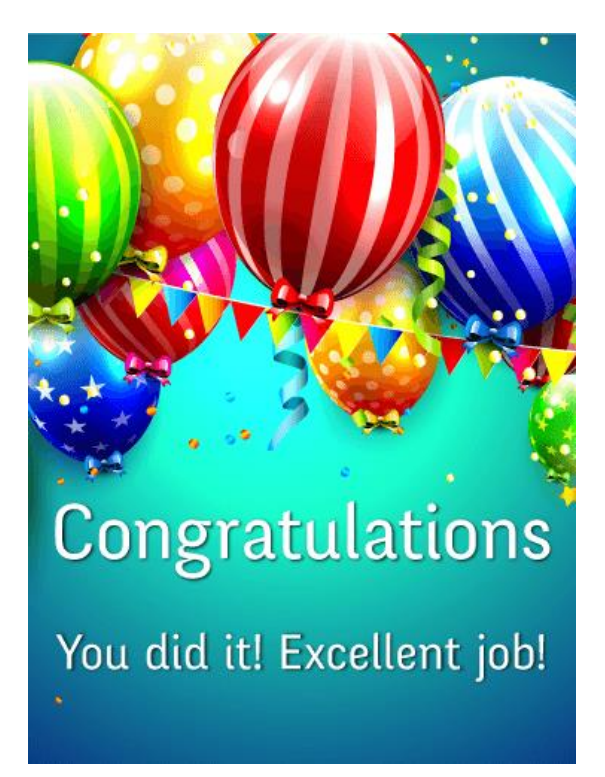

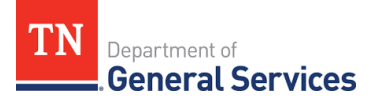